# **DOCK SCHEDULING** CARRIER TRAINING

October 2022

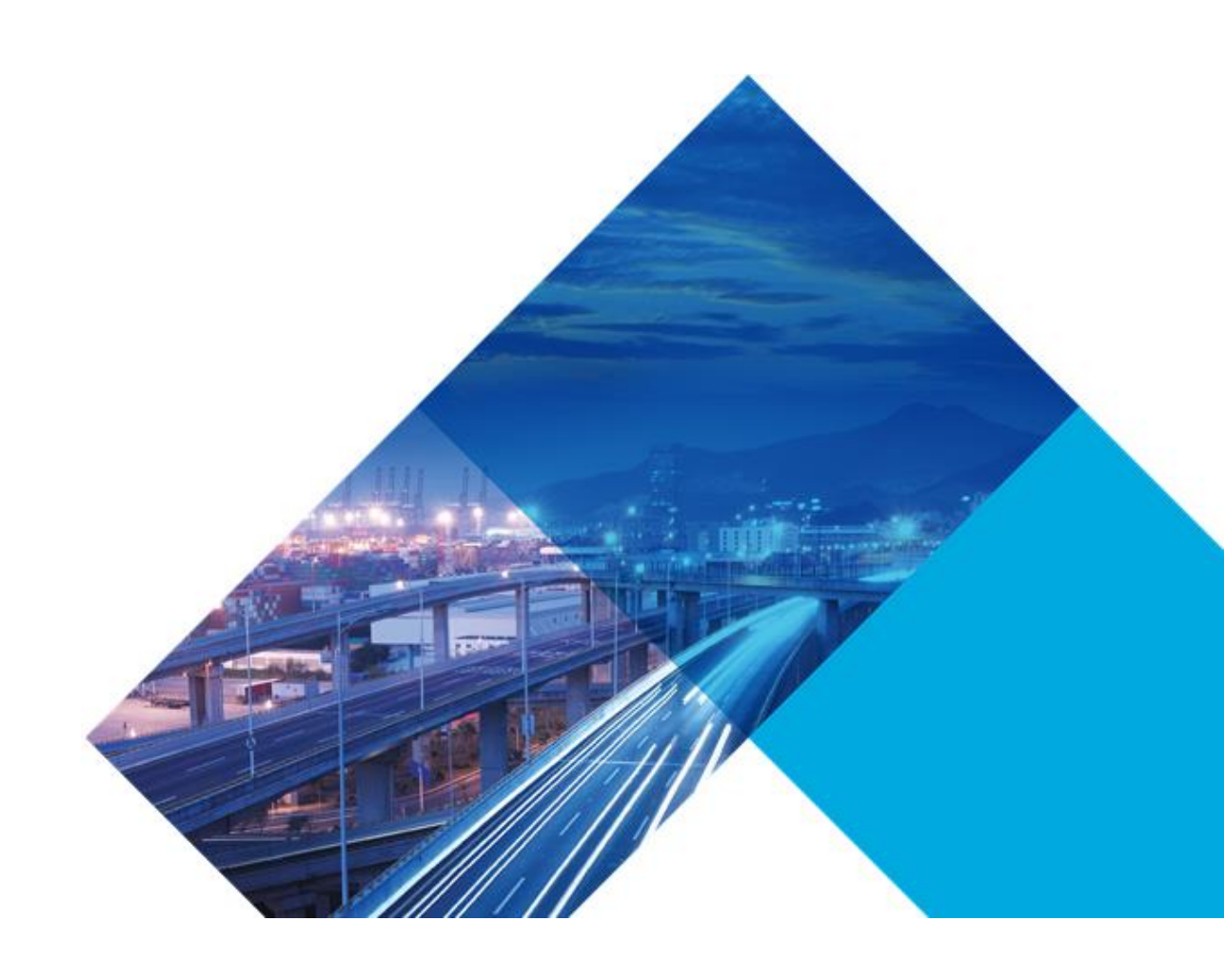

# **Training Introduction**

This guide provides overviews, illustrations, procedures and examples for the following using the Best Buy Carrier Portal.

- Requesting Access
- Create Delivery Request
- Modify a Delivery Request
- Reschedule Delivery Request
- Cancel Delivery Request
- View Available Dock Times
- View set Delivery Appointments
- EDI & Dock Scheduling

### **Login Process**

### **New Carrier Access Requests**

Requesting access to the Best Buy Scheduling Portal as a carrier.

- 1. Go to https://partners.bestbuy.com/applications/jda-user-guide-how-to-get-access
- 2. Click on the Carrier Portal Access Request Form link.
- Once the request has been processed you will receive an Invitation email from Best Buy to complete the next steps of obtaining the User ID and Password that will be used for the JDA Dock Scheduling Portal.

### **Login Process**

Once you've obtained login credentials, follow the directions below to login.

- 1. Go to https://partners.bestbuy.com/applications/jda-user-guide-how-to-get-access#login
- 2. Click on the JDA Dock Scheduling Portal App link.
- 3. Enter the username and password that you were provided with on the confirmation email

Once logged in you can locate Dock Schedule under the Navigation pane.

| - Solutions            | G Transportation Manager: List of Locations with Docks                        |                                       |                           |                             |            |                                                    |                                                         |                |  |  |
|------------------------|-------------------------------------------------------------------------------|---------------------------------------|---------------------------|-----------------------------|------------|----------------------------------------------------|---------------------------------------------------------|----------------|--|--|
| Transportation Manager |                                                                               |                                       |                           |                             |            |                                                    |                                                         |                |  |  |
| = Navigation           | Search Results Page 1 of ? (Items 1-18 of ?) 🤯 System Default 🗸 🛞 Location ID |                                       |                           |                             |            |                                                    |                                                         |                |  |  |
| Dock Schedule          |                                                                               | Location Type 🖨                       | Location ID ⇔             | Location Name 🗢             | Division ♦ | Logistics Group 🖨                                  | Address ⇔                                               | Number of Dock |  |  |
|                        |                                                                               | Distribution Center                   | 1376                      | Shepherdsville #1376        |            | BBUS                                               | 600 PARK LOOP ROAD SHEPHERDSVILLE KY 40165 USA          |                |  |  |
|                        |                                                                               | Distribution Center                   | 1754                      | Tracy Pac Sales #1754       |            | BBUS                                               | 2300 CHABOT COURT TRACY CA 95304 USA                    |                |  |  |
|                        |                                                                               | Distribution Center                   | 1755                      | Chino Pac Sales #1755       |            | BBUS                                               | 14310 RAMONA AVE CHINO CA 91710 USA                     |                |  |  |
|                        |                                                                               | Distribution Center                   | 1759                      | Dallas Pac Sales #1759      |            | BBUS                                               | 609 ENTERPRISE ROAD SUITE 100 FLOWER MOUND TX 75028 USA |                |  |  |
|                        |                                                                               | Distribution Center                   | 2283                      | Bloomington Pac Sales #2283 |            | BBUS                                               | 6205 WEST 111TH STREET BLOOMINGTON MN 55438 USA         |                |  |  |
|                        | Distribution Center 2285 Baltimore Pac 5                                      |                                       | Baltimore Pac Sales #2285 |                             | BBUS       | 6680 BUSINESS PARKWAY ELKRIDGE MD 21075 USA        |                                                         |                |  |  |
|                        | Distribution Center 2288 Chicago Pac                                          |                                       | Chicago Pac Sales #2288   |                             | BBUS       | 2601 INTERNATIONALE PARKWAY WOODRIDGE IL 60517 USA |                                                         |                |  |  |
|                        |                                                                               | Distribution Center                   | 2290                      | Davenport Pac Sales #2290   |            | BBUS                                               | 2314 WAVERLY BARN ROAD DAVENPORT FL 33897 USA           |                |  |  |
|                        |                                                                               | Distribution Center                   | 2291                      | Perth Pac Sales #2291       |            | BBUS                                               | 1061 AMBOY AVE PERTH AMBOY NJ 08861 USA                 |                |  |  |
|                        |                                                                               | Distribution Center                   | 70                        | Bloomington #70             |            | BBUS                                               | 6203 "B" WEST 111TH ST BLOOMINGTON MN 55438 USA         |                |  |  |
|                        |                                                                               | Distribution Center                   | 710                       | Chicago #710                |            | BBUS                                               | 2601 INTERNATIONALE PARKWAY WOODRIDGE IL 60517 USA      |                |  |  |
|                        |                                                                               | Distribution Center                   | 715                       | New York #715               |            | BBUS                                               | 1061 AMBOY AVE PERTH AMBOY NJ 08861 USA                 |                |  |  |
|                        |                                                                               | Distribution Center                   | 717                       | Dublin #717                 |            | BBUS                                               | 100 BEST BUY DRIVE DUBLIN GA 31021 USA                  |                |  |  |
|                        |                                                                               | Distribution Center                   | 718                       | Atlanta #718                |            | BBUS                                               | 2780 HORIZON RIDGE COURT SUWANEE GA 30024 USA           |                |  |  |
|                        |                                                                               | Distribution Center                   | 722                       | Baltimore #722              |            | BBUS                                               | 6680 BUSINESS PARKWAY ELKRIDGE MD 21075 USA             |                |  |  |
|                        |                                                                               | Distribution Center                   | 723                       | Cleveland #723              |            | BBUS                                               | 9780 MOPAR ROAD STREETSBORO OH 44241 USA                |                |  |  |
|                        |                                                                               | Distribution Center                   | 724                       | Los Angeles #724            |            | BBUS                                               | 14315 PIPELINE AVENUE CHINO CA 91710 USA                |                |  |  |
|                        |                                                                               | Distribution Center                   | 725                       | Dinuba #725                 |            | BBUS                                               | 777 MONTE VISTA DRIVE DINUBA CA 93618 USA               | ¥              |  |  |
|                        | <                                                                             |                                       |                           |                             |            |                                                    |                                                         | >              |  |  |
|                        |                                                                               | I I I I I I I I I I I I I I I I I I I | np                        |                             |            |                                                    |                                                         | Dock Schedule  |  |  |

# **Create Delivery Request**

Create Delivery Request Process

1. Select the + sign next to Dock Schedule on the left side of the screen

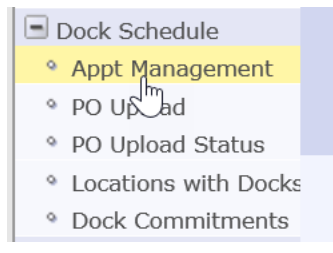

2. This will open the Navigation menu

Select **Appointment Management** from the **Dock Schedule** menu to open the **Delivery Request** Window

#### **Please Note:**

To solve issues with our Appt Management screen we ask that you follow these steps:

- Click Log Out which is located in the top right of the screen by your name.
- Close the Browser then Log In again.

This typically only needs to be done if the session times out or if it's your first time signing in for the day.

| Load ID                                          | PRO No. |   |
|--------------------------------------------------|---------|---|
| BOL No.                                          | PO No.  |   |
| Search Create New Request                        |         |   |
| ✓ Search Results                                 |         | ¢ |
| Modify/Reschedule Appointment Cancel Appointment |         |   |
| Go To Page                                       |         |   |

- 3. Click on "Create New Request"
- 4. Be sure to enter all the mandatory fields, called out with an '\*' and outlined in red below

| denotes required field                                   |                         |                          |               |                  |
|----------------------------------------------------------|-------------------------|--------------------------|---------------|------------------|
| CarrierCode                                              | Carrier Description     |                          | Manifest No.  |                  |
| لک<br>rimary Contact Name A1403163                       | Primary Contact Email * | Rebecca.Gierok@bestbuy.c | Trailer No.   |                  |
| econdary Contact Name                                    | Secondary Contact Email |                          | Carrier ETA * | MM/dd/yyyy HH:mm |
| hip To Location * Select V                               |                         |                          |               |                  |
| *CheckBox is only required when removing Shipment Lines. |                         |                          |               |                  |
| Shipments Details: No Records Found                      |                         |                          |               |                  |
| Add Shipments Remove Shipments                           |                         |                          |               |                  |

- 5. Once fields are populated, click "Add Shipments"
- 6. Complete the PO No, Cartons, and BOL No. for each of the shipments on the load. If there are multiple shipments, click Add Shipments to create another shipment line.
  - a. PO No:
    - i. BBY POs are in a six-letter format ex. (ABCDEF)
    - ii. For DC-to-DC Transfers use 777777 as the PO
    - If the shipment is warehouse supplies (shrink wrap, bubble wrap etc. = GNFR use 999999 as the PO.
    - iv. Pacific Sales POs may be numeric and can be used.

| *CheckBox is only required when removing Shipment Lines. |                                         |        |  |         |  |         |         |  |  |  |
|----------------------------------------------------------|-----------------------------------------|--------|--|---------|--|---------|---------|--|--|--|
| <ul> <li>Shipments Details</li> </ul>                    |                                         |        |  |         |  |         |         |  |  |  |
| Add Shipn                                                | Add Shipments Remove Shipments          |        |  |         |  |         |         |  |  |  |
| 🗆 🗌 Id                                                   |                                         | PO No. |  | Cartons |  | BOL No. | PRO No. |  |  |  |
| 1                                                        |                                         | *      |  | *       |  | *       |         |  |  |  |
| •                                                        | < · · · · · · · · · · · · · · · · · · · |        |  |         |  |         |         |  |  |  |

- 7. Click on Submit once all shipments for the load have been added
- 8. A Load ID # will be generated and displayed in a message at the top of the screen.

NOTE: This does not confirm that the date and time requested is available, it is a confirmation that your request has been received and will be processed. This message appears prior to the PO validation process. Be sure to note your Load ID.

If the PO and/or PO/Location combination is invalid, the system will notify you via email providing the information that must be correct before the delivery request can be processed.

To correct invalid PO(s) follow the Modify Delivery process outlined below. Once submitted the modified information will be validated again.

 Once you have the Load ID# you can check your appointment date/time in the Dock Commitments screen by entering the Load ID# in the External ID search box. Your appointment date/time will be listed as "Start Date/Time" in the dock commitments screen.

### **Modify/Reschedule Delivery Request**

**Modify Delivery Request Process** 

- 1. Select the + sign next to Dock Schedule on the left side of the screen
- 2. This will open the Navigation menu and click on Appt Management
- 3. Enter the Load ID, click Search

| jda.                                                                                                   |                                                  | Employee: A1339139 (Elizabeth Anderso |
|----------------------------------------------------------------------------------------------------|--------------------------------------------------|---------------------------------------|
| = Solutions                                                                                            |                                                  |                                       |
| <ul> <li>Transportation Planser</li> <li>Transportation Smartben</li> <li>Tariff Smartbench</li> </ul> | Load ID PRO No.                                  |                                       |
| Transportation Manager                                                                                 | BOL No. PO No.                                   |                                       |
| - Navigation                                                                                           | Search Create New Request                        |                                       |
| Load Confirmation                                                                                      |                                                  |                                       |
| Report Center                                                                                          |                                                  |                                       |
| Shipment Confirmation                                                                                  | ✓ Search Results                                 |                                       |
| Dock Schedule                                                                                          |                                                  |                                       |
| Appt Management                                                                                        | modify/Reschedule Appointment Cancel Appointment |                                       |
| <ul> <li>PO Upload</li> </ul>                                                                          | Go To Page                                       |                                       |
| PO Upload Status                                                                                       |                                                  |                                       |
| Locations with Docks                                                                                   |                                                  |                                       |
| Dock Commitments                                                                                       |                                                  |                                       |

Select the load (1) you would like to modify and select *Modify/Reschedule Appointment* button (2).

| Load ID                                  |                  | PRO No. |                        |  |  |  |  |
|------------------------------------------|------------------|---------|------------------------|--|--|--|--|
| BOL No.                                  |                  | PO No.  |                        |  |  |  |  |
| Search Create New Request                |                  |         |                        |  |  |  |  |
| ✓ Search Results                         |                  |         |                        |  |  |  |  |
| Modify/Reschedule Appointment Cancel App | ointment         |         |                        |  |  |  |  |
| 🗮 A 🗸 🔛 Page 1 of 1 (Item 1 of 1) 🛛 Go   | To Page          |         |                        |  |  |  |  |
| Load ID                                  | Ship To Location |         | Carrier Requested Date |  |  |  |  |
| 80042357                                 | 710              |         | 07/21/2018 08:00:00    |  |  |  |  |
|                                          |                  |         |                        |  |  |  |  |

- 5. The User can Search by Load ID (Delivery Request), PO No., BOL No., PRO No. OR a combination of these fields. You will need at least 1 of these fields populated to search but do NOT need all fields populated.
- 6. The system will then bring you to the load information to begin to modify.
- 7. The User can then edit all fields for the listed shipments/POs, select a reason code and hit submit at the bottom of the screen.

| isportation manner                                                                                                    |                                                                         |                                                                                                    |                                              |                                       |                                        |                                                                                                    |                             |                                                |                                  |
|----------------------------------------------------------------------------------------------------|-------------------------------------------------------------------------|----------------------------------------------------------------------------------------------------|----------------------------------------------|---------------------------------------|----------------------------------------|----------------------------------------------------------------------------------------------------|-----------------------------|------------------------------------------------|----------------------------------|
| sportation Smartbeni<br>ff Smartbench                                                                                                    | Load ID                                                                 | 80009612                                                                                                    |                                              | Carrier Co                            | de                                     | FXFE                                                                                                    |                             | Manifest                                       | No. 90948243                     |
| isportation Manager                                                                                                    | Contact Name                                                            | NATHAN                                                                                                    |                                              | Carrier De                            | escription                             | FEDEX FREIGHT EAST                                                                                               |                             | Trailer N                                      | 0.                               |
| gation                                                                                                    |                                                                         |                                                                                                    |                                              |                                       |                                        |                                                                                                    |                             |                                                |                                  |
| Processing                                                                                                    | Contact Email                                                           | NATHAN.WERNER@BESTBU                                                                                                    | Y.COM                                        | Ship To Lo                            | cation                                 | 77                                                                                                    |                             |                                                |                                  |
| fest Processing<br>It Notification                                                                                                    | Carrier ETA *                                                           | 08/14/2018 08:00                                                                                                    | ]                                            | Reason Co                             | ode *                                  | Select                                                                                                    |                             | *                                              |                                  |
| corring<br>actals                                                                                                    |                                                                         |                                                                                                    |                                              |                                       |                                        |                                                                                                    |                             |                                                |                                  |
| and Trace                                                                                                    | Search Resu                                                             | lts                                                                                                    | _                                            | _                                     | _                                      |                                                                                                    |                             |                                                |                                  |
|                                                                                                    |                                                                         |                                                                                                    |                                              |                                       |                                        |                                                                                                    |                             |                                                |                                  |
| ler Kesponse                                                                                                    | C AND DO N IN                                                           | only required when removing/updati                                                                                                    | ino Shipment I                               | Lines.                                |                                        | And the second design of the second design of the second design of the second design of the second design of the |                             |                                                |                                  |
| ter Response<br>I Confirmation                                                                                                    | denotes requ                                                            | mly required when removing/updati<br>ired field                                                                                        | ing Shipment                                 | Lines.                                |                                        |                                                                                                    |                             |                                                |                                  |
| er Response<br>Contirmation<br>et Center<br>ment Confirmation                                                                                                    | denotes requ     Add Shipmen                                            | mly required when removing/updati<br>ired field<br>ts Remove Shipments T                                                               | ing Shipment<br>To update th                 | Lines.<br>le Shipmer                  | nt carton o                            | r PO of the selected Shipment                                                                                    |                             |                                                |                                  |
| Confirmation<br>rt Center<br>ment Confirmation<br>Schedule<br>t Management                                                                                                    | Add Shipmen     Id                                                      | mly required when removing/updati<br>rred field<br>ts Remove Shipments T<br>PO No.                                                     | ing Shipment<br>To update th<br>Cartons      | Lines.<br>Ie Shipmer                  | nt carton of<br>BOL No.                | r PO of the selected Shipment<br>PRO No.                                                                         | Valid PC Hag                | Ship ID                                        |                                  |
| er Response<br>Contirmation<br>et Center<br>ment Confirmation<br>Schedule<br>et Management<br>Upload<br>Upload                                                                              | Add Shipmen                                                             | mly required when removing/updati<br>and field<br>ts Remove Shipments T<br>PO No.<br>0000000                                           | ing Shipment<br>To update th<br>Cartons      | Lines.<br>e Shipmer<br>7              | nt carton of<br>BOL No.<br>1           | r PO of the selected Shipment<br>PRO No.                                                                         | Valid PC riag               | Ship ID<br>RP0614188                           | 30012750                         |
| er Response<br>Confirmation<br>et Center<br>nent Confirmation<br>Schedule<br>t Manogement<br>Upload<br>Upload Status<br>ations with Docks                                                   | Add Shipmen                                                             | mity required when removing/updati<br>red field  Remove Shipments PO No. Oncoopg 999999                                                | ing Shipment<br>To update th<br>Cartons      | Lines.<br>le Shipmer<br>7<br>114      | nt carton of<br>BOL No.<br>1           | r PO of the selected Shipment<br>PRO No.                                                                         | Valid PC Hag<br>Y<br>Y      | Ship ID<br>RP0614188<br>RP0614188              | 30012750<br>30012751             |
| er Response<br>Confirmation<br>et Conter<br>ment Confirmation<br>Schedule<br>& Management<br>Upload<br>Upload Status<br>ations with Docks<br>& Commitments<br>Janaene                       | Add Shipmen                                                             | mhy recoined when removing/updati<br>rend field<br>PO No.<br>                                                                          | ing Shipment<br>To update th<br>Cartons      | Lines.<br>e Shipmer<br>7<br>114<br>26 | nt carton of<br>BOL No.<br>1<br>1<br>1 | r PO of the selected Shipment<br>PRO No.                                                                         | Valid Po Hag<br>Y<br>Y<br>Y | Ship ID<br>RP0614188<br>RP0614188<br>RP0614188 | 00012750<br>00012751<br>00012752 |
| er kesponse<br>Confirmation<br>et Center<br>ment Confirmation<br>Schedule<br>& Management<br>Upload<br>Upload Status<br>ations with Docks<br>& Commitments<br>illaneous<br>er Configuration | denotes requ     denotes requ     Add Shipmen     Id     Id     2     3 | nily recoiled when removing/updat<br>and field<br>Remove Shipments T<br>PO No,<br>Addition<br>999999<br>999999<br>Debug to premier Rem | ing Shipment<br>O update th<br>Cartons<br>სა | Lines.<br>e Shipmer<br>7<br>114<br>26 | nt carton o<br>BOL No.<br>1<br>1       | r PO of the selected Shipment<br>PRO No.                                                                         | Valid Po Hag<br>Y<br>Y<br>Y | Ship ID<br>RP0614188<br>RP0614188<br>RP0614188 | 30012750<br>30012751<br>30012752 |

- In the *Modify* screen the user can select a PO No. at the bottom of the screen or they can enter a new PO to be added to the Delivery Request or they can select a PO and remove it from the Delivery Request.
- 9. Once all the updates have been completed click on the **Submit** button at the bottom of the screen.
- 10. The system will then return you to the main screen that references your Load ID and acknowledges receipt of your requested modifications.

| Load ID                                                                  |                                                     | PRO No.                                                                                              |
|--------------------------------------------------------------------------|-----------------------------------------------------|----------------------------------------------------------------------------------------------------|
| BOL No.                                                                  |                                                     | PO No.                                                                                               |
| Search Create New Request                                                |                                                     |                                                                                                    |
|                                                                          |                                                     |                                                                                                    |
| <ul> <li>Search Results</li> </ul>                                       |                                                     | 0                                                                                                    |
| Your appointment modify request has review your Carrier Schedule Report. | been received but not yet processed for Load ID 800 | 39612 .Please review the Dock Commitments screen after sometime to see the assigned date and time or |
| Modify/Reschedule Appointment                                            | Cancel Appointment                                  |                                                                                                    |
| ⊼∧∨⊻ Page 1 of 1 (Item 1                                                 | of 1) Go To Page                                    |                                                                                                    |
| Load ID                                                                  | Ship To Location                                    | Carrier Requested Date                                                                               |
|                                                                          |                                                     |                                                                                                    |

11. A Confirmation Screen will appear indicating the update was successful.

### NOTE:

Again, this does not confirm that the appt has been granted, it is a confirmation that your request has been received and will be processed. This message appears prior to the PO validation process. If the PO and/or PO/Location combination is invalid, the system will notify you via email providing the information that must be correct before the delivery request can be processed. To correct invalid PO(s) follow the Modify Delivery process outlined below. Once submitted the modified information will be validated again.

### Adding a PO(s) to an existing Delivery Request.

12. Enter the new Purchase Order information into the Shipment Details section of the screen

|   | ✓ Search Results                                                                             |                  |                                           |                  |          |         |  |  |  |
|---|----------------------------------------------------------------------------------------------|------------------|-------------------------------------------|------------------|----------|---------|--|--|--|
| 4 | Checkliox is only required when removing/updating Shipment Lines.     denotes required field |                  |                                           |                  |          |         |  |  |  |
| 1 | Add Shipments                                                                                | Remove Shipments | To update the Shipment carton or PO of th | ne selected Ship | ment     |         |  |  |  |
| 0 | Id                                                                                           | PO No.           | Cartons                                   |                  | BOL No.  | PRO No. |  |  |  |
| 1 | <b>2</b> 1                                                                                   | Ţ                | * •                                       | *                |          | *       |  |  |  |
| ( | 2                                                                                            | 999999           |                                           | 888              | 62618    |         |  |  |  |
|   | 3                                                                                            | 999999           |                                           | 500              | 62420181 |         |  |  |  |

- a. PO No (Mandatory)
  - BBY POs are in a six-letter format ex. (ABCDEF)
  - For DC to DC Transfers use 777777 as the PO
  - If the shipment is warehouse supplies (shrink wrap, bubble wrap etc. = GNFR use 999999 as the PO.
  - Pacific Sales POs may be numeric and can be used.

- a. Cartons (Mandatory)
- b. BOL No. (Mandatory)
- c. PRO No.
- 13. Once all the new Purchase Orders (PO) have been added click on the **Submit** button at the bottom of the screen.
- 14. A Confirmation Screen will appear indicating the update was successful.

**NOTE:** Again, this does not confirm that the appt has been granted, it is a confirmation that your request has been received and will be processed. This message appears prior to the PO validation process. If the PO and/or PO/Location combination is invalid, the system will notify you via email providing the information that must be correct before the delivery request can be processed. To correct invalid PO(s) follow the Modify Delivery process outlined below. Once submitted the modified information will be validated again.

• Once you have the Load ID# you can check your appointment date/time in the Dock Commitments screen by entering the Load ID# in the External ID search box. Your appointment date/time will be listed as "Start Date/Time" in the dock commitments screen.

| ✓ Search Results                                                                                                    |                  |                        |  |  |  |  |  |  |
|----------------------------------------------------------------------------------------------------|------------------|------------------------|--|--|--|--|--|--|
| Your appointment modily request has been received but not yet processed for Load ID 80033771. Please review the Dock Commitments screen after sometime to see the assigned date and time or review your Carrier Schedule Report. |                  |                        |  |  |  |  |  |  |
| Modify/Reschedule Appointment Cancel Appointment                                                                                                    |                  |                        |  |  |  |  |  |  |
| ⊼∧∨≚ Page 1 of 1 (Item 1 of 1) Go                                                                                                    | To Page          |                        |  |  |  |  |  |  |
| Load ID                                                                                                    | Ship To Location | Carrier Requested Date |  |  |  |  |  |  |
| 80033771                                                                                                    | 70               | 06/29/2018 11:36:00    |  |  |  |  |  |  |

### **Remove a PO from an existing Delivery Request**

15. Select the Purchase Order (PO) in the *No. of Shipments* section of the screen by checking the box next to the Purchase Order (PO).

| Confirmation Confirmation Conf | Search Results     CheckBax is only required when removing/updating Shipment Lines.     denotes required field |                        |               |          |                    |                       |               |                  |  |  |
|----------------------------------------------------------------------------------------------------|----------------------------------------------------------------------------------------------------|------------------------|---------------|----------|--------------------|-----------------------|---------------|------------------|--|--|
| Locations with Docks                                                                                                    | Add Shipments                                                                                                  | Remove Shipments       | To update the | e Shipme | ent carton or PO o | the selected Shipment |               |                  |  |  |
| Dock Commitments     Miscellaneous                                                                                                    | Id Id                                                                                                    | PO No.                 | Cartons       |          | BOL No.            | PRO No.               | Valid PO Flag | Ship ID          |  |  |
| Server Configuration                                                                                                    |                                                                                                    | 999999                 | 1             | 777      | 62618              |                       | ¥.            | RP06261880034917 |  |  |
| reight Auction Emplo                                                                                                    | a 2                                                                                                    | 999999                 | 1.5           | 388      | 62618              |                       | Y             | RP06261880034918 |  |  |
| reight Auction Carrier                                                                                                    | 0                                                                                                    | 999999                 | _             | 500      | 62420181           |                       | Y.            | RP06261880034919 |  |  |
| Approval Chain Admin<br>Approval Chain Emplo                                                                                                    | Submit Undo                                                                                                    | Return to previous Pag | e             |          |                    |                       |               |                  |  |  |

- 16. The **Remove** button will become active when the Purchase Order (PO) box is selected.
- 17. Click on the **Remove Shipment** button to delete the Purchase Order (PO) from the Delivery Request.
- 18. The Purchase Order will be removed on the screen.
- 19. Click on Submit

20. A Confirmation Screen will appear indicating the update was successful.

| ✓ Search Results                                                                                                    |                                                  |                        |  |  |  |  |  |  |  |
|----------------------------------------------------------------------------------------------------|--------------------------------------------------|------------------------|--|--|--|--|--|--|--|
| Vour appointment modify request has been received but not yet processed for Load ID 80033771. Please review the Dack Commitments screen alter sometime to see the assigned date and time or review your Carrier Schedule Report. |                                                  |                        |  |  |  |  |  |  |  |
| Modify/Reschedule Appointment Cance                                                                                                    | Modify/Reschedule Appointment Gancel Appointment |                        |  |  |  |  |  |  |  |
| ☆ ∧ ∨ ≚ Page 1 of 1 (Item 1 of 1)                                                                                                    | Go To Page                                       |                        |  |  |  |  |  |  |  |
| Load ID                                                                                                    | Ship To Location                                 | Carrier Requested Date |  |  |  |  |  |  |  |
| 80033771                                                                                                    | 70                                               | 06/29/2018 11:36:00    |  |  |  |  |  |  |  |

# **Reschedule Delivery Request**

**Reschedule a Delivery Request Process** 

- 1. Select the + sign next to **Dock Schedule** on the left side of the screen
- 2. This will open the Navigation menu and click on Appt Management
- 3. Enter the Load ID generated when the load delivery was created, click **Search.** The User can Search by Load ID (Delivery Request), PO No., BOL No., PRO No. OR a combination of these fields. You will need at least 1 of these fields populated to search but do NOT need all fields populated.
- 4.

| jda.                                                                                                    |                                                  | Employee: A1339139 (Elizabeth Ander |
|----------------------------------------------------------------------------------------------------|--------------------------------------------------|-------------------------------------|
| = Solutions                                                                                                    |                                                  |                                     |
| <ul> <li>Transportation Planser</li> <li>Transportation Smartben</li> <li>Tariff Smartbench</li> </ul>                                                                                                    | Load ID 3                                        | PRO No.                             |
| Transportation Manager                                                                                                    | BOL No.                                          | PO No.                              |
| - Navigation                                                                                                    | Search Create New Request                        |                                     |
| Load Confirmation                                                                                                    |                                                  |                                     |
| Report Center                                                                                                    |                                                  |                                     |
| <ul> <li>Shipment Confirmatio</li> </ul>                                                                                                    | ✓ Search Results                                 |                                     |
| Dock Schedule                                                                                                    |                                                  |                                     |
| Appt Management                                                                                                    | Modify/Reschedule Appointment Cancel Appointment |                                     |
| PO Upload                                                                                                    |                                                  |                                     |
| PO Upload Status                                                                                                    | Go To Page                                       |                                     |
| Locations with Docks                                                                                                    |                                                  |                                     |
| Dock Commitments     Dock Commitments     Dock     Dock     Commitments     Dock     Dock |                                                  |                                     |

5. Select the load you would like to reschedule and select *Modify/Reschedule Appointment* button.

| Load ID                                      |                  | PRO No. |                        |
|----------------------------------------------|------------------|---------|------------------------|
| BOL No.                                      |                  | PO No.  |                        |
| Search Create New Request                    | 2                |         |                        |
| ✓ Search Results                             |                  |         |                        |
| Modify/Reschedule Appointment Cancel Appoint | ment             |         |                        |
| 🔼 A V 🖄 Page 1 of 1 (Item 1 of 1) Go To I    | Page 🔄 💿         |         |                        |
| Load ID                                      | Ship To Location |         | Carrier Requested Date |
| 80042357                                     | 710              |         | 07/21/2018 08:00:00    |
| 1                                            |                  |         |                        |

| = Solutions                              |     | denotes required f                | Rold                           |              |            |            |         |                      |                     |                 |
|------------------------------------------|-----|-----------------------------------|--------------------------------|--------------|------------|------------|---------|----------------------|---------------------|-----------------|
| Transportation Planner                   | -   | denotes required i                | neiu                           |              |            |            |         |                      |                     |                 |
| Transportation Smartben                  | IE  |                                   |                                |              |            |            |         |                      |                     |                 |
| • Tariff Smartbench                      |     | Load ID                           | 1000061086                     |              | Carrier Co | ode        | SNCK    |                      |                     | Manifest No.    |
| Transportation Manager                   |     |                                   |                                |              |            |            |         |                      |                     |                 |
| < >                                      |     | Contact Name                      |                                |              | Carrier De | escription | Schneid | der National - RAIL  |                     | Trailer No.     |
| = Navigation                             |     |                                   |                                |              |            |            |         |                      |                     |                 |
| A Load Deservice                         |     | Contact Email                     |                                |              | Ship To Lo | ocation    | 77      |                      |                     |                 |
| Load Processing                          |     |                                   |                                | _            |            |            |         |                      |                     |                 |
| Manifest Processing                      |     | Carrier ETA *                     | 07/13/2018 21:26               |              | Reason C   | * abc      | CR - C  | arrier Reschedule gr | eater than 24 hours | ·               |
| Event Notification                       |     |                                   |                                |              |            |            |         |                      |                     |                 |
| Monitoring                               |     |                                   |                                |              |            |            |         |                      |                     |                 |
| Track and Trace                          | l c |                                   |                                |              |            |            |         |                      |                     |                 |
| Track and trace                          |     | <ul> <li>Search Result</li> </ul> | ts                             |              |            |            |         |                      |                     |                 |
| Lead Castlemation                        | 115 | CheckBox is on                    | ily required when removing/upd | ating Shipme | ent Lines. |            |         |                      |                     |                 |
| Load Confirmation                        |     | * denotes require                 | ed field                       |              |            |            |         |                      |                     |                 |
| Report Center     Schlomont Confirmation |     | 0 1 14                            | DO No                          | Castana      |            | DOL No.    |         | 000 N-               |                     | Chin TD         |
| Snipment Confirmation     Deck Schedule  |     | 10 10                             | PO NO.                         | Cartons      |            | BOL NO.    |         | PRO No.              | Valid PO Flag       | Ship ID         |
| Appt Management                          | 11  | 1                                 | QRTAYS                         |              | 22         |            |         |                      | Y                   | RIQRTAYS1815138 |
| PO Upload                                |     | D 2                               | <b>₫</b> RTHLS                 |              | 24         |            |         |                      | Y                   | RIQRTHLS1815975 |
| PO Upload Status                         | llĒ | 3                                 | QRTFRO                         |              | 15         |            |         |                      | Y                   | RIQRTFRO1816097 |
| Dock Commitments                         |     | 9                                 | QRTKCQ                         |              | 13         |            |         |                      | Y                   | RIQRTKCQ1816106 |
| Miscellaneous                            | 11- |                                   |                                |              | _          |            |         |                      |                     |                 |
| Server Configuration                     |     | 5                                 | ZKZKSH                         |              | 2          |            |         |                      | Y                   | RIQRZKSH1816734 |
| Freight Auction Admin                    | Ш   | ~ .                               |                                |              |            |            |         |                      |                     | ÷ .             |
| Freight Auction Emplo •                  |     | Submit Undo                       | Return to previous Page        |              |            |            |         |                      |                     |                 |

- 6. Select a new Date and Time for the Schedule Request in the Carrier ETA.
- 7. Select a reason code for the reschedule from the drop-down menu.
- 8. Click on **Submit** to send the Reschedule Request.
- 9. A confirmation message screen will appear indicating the reschedule was successfully submitted.

**NOTE:** Again, this does not confirm that the appt has been granted, it is a confirmation that your request has been received and will be processed. This message appears prior to the PO validation process. If the PO and/or PO/Location combination is invalid, the system will notify you via email providing the information that must be correct before the delivery request can be processed. To correct invalid PO(s) follow the Modify Delivery process outlined below. Once submitted the modified information will be validated again.

## **Cancel Delivery Request**

**Cancel Delivery Request Process** 

- 1. Select the + sign next to Dock Schedule on the left side of the screen
- 2. This will open the *Navigation* menu
- 3. Select Appt Management

| jda.                                                                     |                                  |
|--------------------------------------------------------------------------|----------------------------------|
| = Solutions                                                              |                                  |
| Transportation Planner     Transportation Smartben     Tariff Smartbench | Load ID                          |
| Transportation Manager                                                   | BOL No.                          |
| - Navigation                                                             | Search Create New Request        |
| Load Confirmation     Report Center                                      |                                  |
| Shipment Confirmation     Dock Schedule                                  | ✓ Search Results                 |
| Appt Management                                                          | Modify/Reschedule Appointment Ca |
| <ul> <li>PO Upload</li> </ul>                                            | Go To Page                       |
| PO Upload Status                                                         |                                  |
| Locations with Docks                                                     |                                  |
| Dock Commitments                                                         |                                  |

- 4. Use the search functionality to search for the load by Load ID, PO No., BOL No., PRO No. or any combination of these fields.
- 5. The User can then select the load from the *Search Results* and then click on Cancel Appointment.

| ✓ Search Resu        | lts                 |                    | 2                |
|----------------------|---------------------|--------------------|------------------|
| Modify/Resch         | edule Appointment   | Cancel Appointment |                  |
| $\sim$ $\sim$ $\sim$ | Page 1 of 1 (Item 1 | of 1) Go To Page [ | 0                |
|                      | Load ID             |                    | Ship To Location |
| √ ←                  | 91161809            |                    | 70               |

6. You will be prompted to confirm you would like to cancel.

| jda.                                                       |                            | transportation.bestbuy.com says   |           | (Elizabeth Anderson)   | Log Out   Sto |
|------------------------------------------------------------|----------------------------|-----------------------------------|-----------|------------------------|---------------|
| = Solutions                                                |                            | Are you sure you want to cancel ? |           |                        |               |
| Transportation Planner     Transportation Smartben         | Load ID                    |                                   | OK Cancel |                        |               |
| Iarith Smartbench     Transportation Manager               | BOL No.                    |                                   | PO No.    |                        |               |
| - Navigation                                               | Search Create New Reques   | t                                 |           |                        |               |
| Shipment Leg Detail:     Tender Response                   | County Documents           |                                   |           |                        |               |
| Report Center     Shipment Confirmation                    | Modify/Reschedule Appointm | ent Cancel Appointment            |           |                        |               |
| <ul> <li>Dock Schedule</li> <li>Appt Management</li> </ul> | ⊼∧∨≚ Page 1 of 1 (I        | tem 1 of 1) Go To Page            |           |                        |               |
| PO Upload     PO Upload     PO Upload                      | Load ID                    | Ship To Location                  |           | Carrier Requested Date |               |
| Locations with Docks                                       | 80039089                   | 1376                              |           | 07/05/2018 08:00:00    |               |
| Miscellaneous                                              |                            |                                   |           |                        |               |

7. Confirmation message shown that Load Cancellation was successful

| Request submitted for canceling 1 Pro | epaid appointment/s in TMS. |
|---------------------------------------|-----------------------------|
| Medify/Reschedule Appointment         | Cancel Appointment          |

NOTE: Cancelled loads cannot be reinstated they must be entered as a new Delivery Request.

### **Locations with Docks**

This screen can be used to view available appt times at each DC/DDC location.

Select the + sign next to Dock Schedule on the left side of the screen

- 1. This will open the Navigation menu
- 2. Select Locations with Docks Menu item to open the Location with Docks Window.

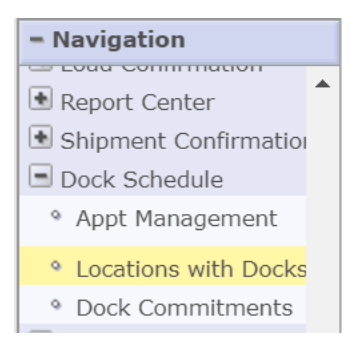

| 9 | Tra  | nsportation Ma          | inager: List o   | of Locations with Doc | :ks         |                      |                                                     |                      | ۵ 🏟  |
|---|------|-------------------------|------------------|-----------------------|-------------|----------------------|-----------------------------------------------------|----------------------|------|
|   | Sear | c <b>h Results</b> Page | e 1 of 1 (Item   | s 1-1 of 1) 🎲 Overr   | ides in Eff | ect 🔻 🛞 Loca         | ation ID 70                                         | c (=                 | ्य 🛃 |
|   |      | Location Type           | Location ID<br>⊜ | Location Name 🖨       | Division    | Logistics Group<br>😂 | Address 🖨                                           | Number of Docks<br>⊜ | M A  |
|   | -    | Hub                     | 70               | BLOOMINGTON RDC       | BBUS        |                      | 6203(B) WEST 111TH ST BLOOMINGTON MN 55438-2816 USA | 96                   | Ne   |
|   | •    |                         |                  |                       |             |                      |                                                     |                      | •    |
|   | 4    |                         | Jump             |                       |             |                      |                                                     | Dock Sche            | dule |

- 3. Enter the Location # in the Location ID field hit Enter then check the box next to the result and click on the **Dock Schedule** button
- 4. This will open the **Dock Commitment Gantt Chart** for the location selected.

| Location  |               |                 |            |    |      |      |        |            |      |       |       |      |         |        |       |        |        |    |      |        |        |    |        |    |     |         |    |       |
|-----------|---------------|-----------------|------------|----|------|------|--------|------------|------|-------|-------|------|---------|--------|-------|--------|--------|----|------|--------|--------|----|--------|----|-----|---------|----|-------|
| Distribut | ion Center IE | )               | 70         |    |      |      |        |            |      |       |       |      | Distril | bution | Cente | er Nam | ne     |    | Bloc | omingt | ton #7 | 0  |        |    |     |         |    |       |
| Search F  | esults Page   | 1 of ? (Items 1 | L-14 of ?) | ্ধ | Syst | em D | efault | <b>~</b> 🕅 | ) Do | ck ID |       |      |         |        | C)    | )      |        |    |      |        |        |    |        |    |     |         | ¢  | R 🗹   |
| Date Ran  | ge 🕨          |                 | Q1         | 2  |      |      |        |            |      |       |       |      |         |        |       | 07/30  | )/2015 |    |      |        |        |    |        |    |     |         |    |       |
| Dock ID   | Description   | Dock Type       | Dock Stat  | 1  | 00   | 01   | 02     | 03         | 04   | 05    | 06    | 07   | 08      | 09     | 10    | 11     | 12     | 13 | 14   | 15     | 16     | 17 | 18     | 19 | 20  | 21      | 22 | 23    |
| DOOR 17   | DOOR 17       | Both            | Active     |    |      |      |        |            |      |       |       | _    |         |        |       |        |        |    |      |        |        |    |        |    |     |         |    |       |
| DOOR 18   | DOOR 18       | Both            | Active     | -  |      |      |        |            |      |       |       | _    |         |        |       |        |        |    |      |        |        |    |        |    |     |         |    | _^    |
| DOOR 21   | DOOR 21       | Both            | Active     |    |      |      |        |            |      |       |       | _    |         |        |       |        |        |    |      |        |        |    |        |    |     |         |    |       |
| DOOR 25   | DOOR 25       | Inbound Only    | Active     |    |      |      |        |            |      |       |       | _    |         |        |       |        |        |    |      |        |        |    |        |    |     |         |    |       |
| DOOR 26   | DOOR 26       | Inbound Only    | Active     |    |      |      |        |            |      |       |       | _    |         |        |       |        |        |    |      |        |        |    |        |    |     |         |    |       |
| DOOR 27   | DOOR 27       | Inbound Only    | Active     |    |      |      |        |            |      |       |       | _    |         |        |       |        |        |    |      |        |        |    |        |    |     |         |    |       |
| DOOR 28   | DOOR 28       | Inbound Only    | Active     |    |      |      |        |            |      |       |       | _    |         |        |       |        |        |    |      |        |        |    |        |    |     |         |    |       |
| DOOR 29   | DOOR 29       | Inbound Only    | Active     |    |      |      |        |            |      |       |       | _    |         |        |       |        |        |    |      |        |        |    |        |    |     |         |    |       |
| DOOR 30   | DOOR 30       | Inbound Only    | Active     |    |      |      |        |            |      |       |       | _    |         |        |       |        |        |    |      |        |        |    |        |    |     |         |    |       |
| DOOR 31   | DOOR 31       | Inbound Only    | Active     |    |      |      |        |            |      |       |       | _    |         |        |       |        |        |    |      |        |        |    |        |    |     |         |    |       |
| DOOR 32   | DOOR 32       | Inbound Only    | Active     |    |      |      |        |            |      |       |       | _    |         |        |       |        |        |    |      |        |        |    |        |    |     |         |    |       |
| DOOR 33   | DOOR 33       | Inbound Only    | Active     |    |      |      |        |            |      |       |       | _    |         |        |       |        |        |    |      |        |        |    |        |    |     |         |    |       |
| DOOR 34   | DOOR 34       | Inbound Only    | Active     |    |      |      |        |            |      |       |       | _    |         |        |       |        |        |    |      |        |        |    |        |    |     |         |    |       |
| DOOR 35   | DOOR 35       | Inbound Only    | Active     | Y  |      |      |        |            |      |       |       | _    |         |        |       |        |        |    |      |        |        |    |        |    |     |         |    | _~~   |
| <         |               |                 | >          |    | <    |      |        |            |      |       |       |      |         |        |       |        |        |    |      |        |        |    |        |    |     |         |    | >     |
| HAP       | N             | Jump            |            |    | 4    | ▶ 07 | /30/20 | 015        | (MI  | 1/DD  | / YYY | () 🖩 | Jum     | p      |       |        |        |    |      |        |        |    |        |    |     |         |    |       |
|           |               |                 |            |    |      |      |        |            |      |       |       |      |         |        |       |        |        |    |      |        |        | Ор | eratio | ns | Pro | aerties | Re | aturn |

- 5. Delivery Schedules scheduled by the carrier will show in Green, all others will be displayed in Grey.
- 6. If you see a thin Orange line running through the docks this signifies that date has met its maximum capacity and no more appointments will be added to that date. (see pic below)

| Location  |                     |               |      |    |      |          |       |      |       |       |    |    |     |      |      |       |      |    |    |    |    |    |    |     |     |     |
|-----------|---------------------|---------------|------|----|------|----------|-------|------|-------|-------|----|----|-----|------|------|-------|------|----|----|----|----|----|----|-----|-----|-----|
| Hub ID    |                     | 8             | 7    |    |      |          |       |      |       |       |    |    |     |      | Н    | lub I | lame | е  |    |    |    |    | F  | IND | LAY | RDC |
| Search Re | <b>sults</b> Page 1 | of ? (Items 1 | 1-65 | of | ?) 🤿 | <u>ء</u> | Syste | em D | )efau | ilt 🔻 | 0  | D  | ock | ID   |      |       |      |    |    |    |    | Ŵ  |    |     |     |     |
| Date Rang | e 🕨                 | ę             | 1 🗹  | 1  |      |          |       |      |       |       |    |    | 0   | 9/20 | /201 | .8    |      |    |    |    |    |    |    |     |     |     |
| Dock ID   | Description         | Dock Status   | Ac   | 1  | 02   | 03       | 04    | 05   | 06    | 07    | 08 | 09 | 10  | 11   | 12   | 13    | 14   | 15 | 16 | 17 | 18 | 19 | 20 | 21  | 22  | 23  |
| APPL87    | APPL                | Active        | Ca   | -  |      |          |       |      |       |       |    |    |     |      |      |       |      |    |    |    |    |    |    |     |     |     |
| DOOR 205  | Large Load          | Active        | Ca   | ľ  |      |          |       |      |       | _     |    |    |     |      |      |       |      |    |    |    |    |    |    |     |     |     |
| DOOR 206  | Large Load          | Active        | Ca   | F  |      |          |       |      |       |       |    |    |     |      |      |       |      |    |    |    |    |    |    |     | _   | -   |
| DOOR 207  | Large Load          | Active        | Ca   | ľ  |      |          |       |      |       |       |    |    |     |      |      |       |      |    |    |    |    |    |    |     |     |     |
| DOOR 208  | Large Load          | Active        | Ca   | Ľ  |      |          |       |      |       |       |    |    |     |      |      |       |      |    |    |    |    |    |    |     |     |     |
| DOOR 209  | Large Load          | Active        | Ca   | ľ  |      |          |       |      |       |       |    |    |     |      |      |       |      |    |    |    |    |    |    |     |     |     |
| DOOR 210  | Large Load          | Active        | Ca   | E  |      |          |       |      |       |       |    |    |     |      |      |       |      |    |    |    |    |    |    |     |     |     |
| DOOR 211  | Large Load          | Active        | Ca   | ľ  |      |          |       |      |       |       |    |    |     |      |      |       |      |    |    |    |    |    |    |     |     |     |
| DOOR 212  | Large Load          | Active        | Ca   | ľ  |      |          |       |      |       |       |    |    |     |      |      |       |      |    |    |    |    |    |    |     |     |     |
| DOOR 213  | Large Load          | Active        | Ca   | ľ  |      |          |       |      |       |       |    |    |     |      |      |       |      |    |    |    |    |    |    |     |     |     |
| DOOR 214  | Large Load          | Active        | Ca   | Ľ  |      |          |       |      |       |       |    |    |     |      |      |       |      |    |    |    |    |    |    |     |     |     |
| DOOR 215  | Large Load          | Active        | Ca   | ľ  |      |          |       |      |       |       |    |    |     |      |      |       |      |    |    |    |    |    |    |     |     |     |
| DOOR 216  | Large Load          | Active        | Ca   |    |      |          |       |      |       |       |    |    |     |      |      |       |      |    |    |    |    |    |    |     |     |     |
| DOOR 217  | Large Load          | Active        | Ca   | =  |      |          |       |      |       |       | ]  |    |     |      |      |       |      |    |    |    |    |    |    |     |     |     |
| DOOD 219  | Large Load          | Activo        | 6.2  | -  |      |          |       |      |       |       |    |    |     |      |      |       |      |    |    |    |    |    |    |     | _   |     |

# **Dock Commitments**

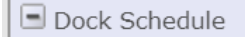

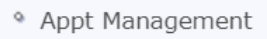

Locations with Docks

Dock Commitments

This list can be accessed from the navigation pad using the **Dock Commitments** link in the Dock Scheduling module.

By default, the List of Dock Commitments will be sorted in ascending order by Shipping Location ID, Shipping Location Type and Dock ID and then in descending sequence by Start Date/Time.

You can check your appointment date/time by entering the assigned Load ID in the External ID search box then click the refresh icon next to the box or hit Enter.

|   | Sear | ch Results Page 1 o | of 1 (Items 1-3 o | of 3) 🎲 Override | s in Effect 🔽 🛞 🛛       | external ID | 1                            | <b>(</b> 2) |    |                                         |                                       |           |                      | ¢        | 9     |
|---|------|---------------------|-------------------|------------------|-------------------------|-------------|------------------------------|-------------|----|-----------------------------------------|---------------------------------------|-----------|----------------------|----------|-------|
|   |      | Location Type 🕏     | Location ID 🕏     | Location Name 🕏  | Dock Commitment<br>ID ≑ | Dock ID ⇔   | Dock Description $\clubsuit$ | Dock Type   | 20 | Start Date/Time<br>(MM/DD/YYYY HH:MM) 🕀 | End Date/Time<br>(MM/DD/YYYY HH:MM) 🖨 | ⊜ JI bea. | Commitment<br>Type ⊜ | Stop Nun | nbe 🔨 |
|   |      | Distribution Center | 70                | Bloomington #70  | 1018                    | DOOR 18     | DOOR 18                      | Both        |    | 06/15/2015 07:30                        | 06/15/2015 08:30                      | 1211      | Associated with Stop |          |       |
|   |      | Distribution Center | 70                | Bloomington #70  | 1061                    | DOOR 25     | DOOR 25                      | Inbound Or  | y  | 08/26/2015 09:30                        | 08/26/2015 17:30                      | 0007078   | Associated with Stop |          |       |
| 1 |      | Distribution Center | 70                | Bloomington #70  | 1060                    | DOOR 25     | DOOR 25                      | Inbound Or  | y  | 08/25/2015 07:30                        | 08/25/2015 08:00                      | 90007079  | Associated with Stop |          | Ť     |
|   | <    |                     |                   |                  |                         |             |                              |             |    |                                         |                                       |           | -                    | )        | •     |
| I | 14   | ▶ ⊨ Jun             | 1p                |                  |                         |             |                              |             | -  | <del>Yenning   DeeleGele</del>          | tele   Peles   Peres                  | s Gene    | erate Dock Commitmen | t Event  | New   |

Search Criteria for Dock Commitments

Use this screen to search for dock commitments.

Extensive filter functionality is available. This can be used to generate queries based on a combination of location, dock and dock commitments attributes.

You can use the 'Save' Search capability to save the specified search criteria for later use, or the 'Select' Saved Search' to restore and use previously saved search criteria.

When available, the search screen can be accessed by clicking the  $\alpha$  icon in the upper-right corner of the page.

| Sea | rch Results Page 1 o | f 1 (Items 1-3 o              | of 3) 🎲 Override | s in Effect 💌 🛞 🛛 🛛     | external ID | 1                            | Ø            |                                          |                                       |           |                      | 🚽 🖸 🔁        |
|-----|----------------------|-------------------------------|------------------|-------------------------|-------------|------------------------------|--------------|------------------------------------------|---------------------------------------|-----------|----------------------|--------------|
|     | Location Type 🕀      | Location ID $\Leftrightarrow$ | Location Name 🕏  | Dock Commitment<br>ID ⇔ | Dock ID ⇔   | Dock Description $\clubsuit$ | Dock Type ⊜  | Start Date/Time<br>(MM/DD/\/\\\ HH:MM) ⊜ | End Date/Time<br>(MM/DD/YYYY HH:MM) 🖨 | Load ID 🖨 | Commitment<br>Type ⊜ | Stop Numbe 🔨 |
|     | Distribution Center  | 70                            | Bloomington #70  | 1018                    | DOOR 18     | DOOR 18                      | Both         | 06/15/2015 07:30                         | 06/15/2015 08:30                      | 1211      | Associated with Stop |              |
|     | Distribution Center  | 70                            | Bloomington #70  | 1061                    | DOOR 25     | DOOR 25                      | Inbound Only | 08/26/2015 09:30                         | 08/26/2015 17:30                      | 90007078  | Associated with Stop |              |
|     | Distribution Center  | 70                            | Bloomington #70  | 1060                    | DOOR 25     | DOOR 25                      | Inbound Only | 08/25/2015 07:30                         | 08/25/2015 08:00                      | 90007079  | Associated with Stop | Ť            |
| <   |                      |                               |                  |                         |             |                              |              |                                          |                                       |           |                      | >            |
| 14  | Jum                  | IP.                           |                  |                         |             |                              |              | Operations Dock Sche                     | edule Delete <b>Proper</b>            | bies Gen  | erate Dock Commitme  | it Event New |

### Search Criteria Screen

| G Transportation Manager: Search for Dock Commitments |                      |                    |                                      |                     |
|-------------------------------------------------------|----------------------|--------------------|--------------------------------------|---------------------|
| Saved Searches                                        |                      |                    |                                      |                     |
| Select Saved Search                                   | Select               |                    |                                      |                     |
| Save this Search as                                   | Save Manage Searches |                    |                                      |                     |
| Docks                                                 |                      |                    |                                      |                     |
| Dock ID                                               | Q1                   |                    | Dock Description                     |                     |
| Dock Type                                             | Select               | 1                  | Dock Status                          | Select V            |
| Inbound/Outbound Environment                          | Select               | Ŧ                  | Dock Selection Option                | Q1                  |
| Location                                              |                      |                    |                                      |                     |
| Location Type                                         | Select               | I I                | Location ID                          | <u></u>             |
| Location Name                                         |                      |                    |                                      |                     |
| Country                                               | Select               |                    | State/Province                       | Select              |
| City                                                  |                      | 20                 | Zip/Postal Code                      |                     |
| Dock Commitment                                       |                      |                    |                                      |                     |
| Dock Commitment ID                                    |                      |                    | Dock Commitment Type                 | Select 🔽            |
| Division                                              | Select               | 2                  | Logistics Group                      | Select ¥            |
| Carrier ID                                            | HHWY                 | 9 <b>4</b>         | Dock Commitment Violations           | Select ¥            |
| Last Event                                            | Select               | Ŧ                  | External ID                          |                     |
| Memo Exists                                           | Select 🗸             |                    |                                      |                     |
| Loads                                                 |                      |                    |                                      |                     |
| Load ID                                               |                      | Q1                 | Operational Status                   | Select              |
| Suspended                                             | Select 💌             |                    | Load Composition Approved            | Select 🗸            |
| Dates                                                 |                      |                    |                                      |                     |
| Start From                                            |                      | (MM/DD/YYYY HH:MM) | Start To                             | (MM/DD/YYYY HH: MM) |
| End From                                              |                      | (MM/DD/YYYY HH:MM) | End To                               | (MM/DD/YYYY HH: MM) |
| Driver Check-In From                                  |                      | (MM/DD/YYYY HH:MM) | Driver Check-In To                   | (MM/DD/YYYY HH:MM)  |
| Driver Check-Out From                                 |                      | (MM/DD/YYYY HH:MM) | Driver Check-Out To                  | (MM/DD/YYYY HH: MM) |
| Trailer Loading/Unloading Started From                |                      | (MM/DD/YYYY HH:MM) | Trailer Loading/Unloading Started To | (MM/DD/YYYY HH:MM)  |
| Trailer Loading/Unloading Ended From                  |                      | (MM/DD/YYYY HH:MM) | Trailer Loading/Unloading Ended To   | (MM/DD/YYYY HH:MM)  |
| * Advanced Search Criteria                            |                      |                    |                                      |                     |
| + Logging Information                                 |                      |                    |                                      |                     |
|                                                       |                      |                    |                                      | Cancel Reset Search |

# **EDI & Dock Scheduling**

Carriers who utilize either the EDI 212 or the EDI 163 messages will be able to transmit their appointment request electronically from their system to the JDA Dock Scheduling portal. The appointment requests should contain the same information that you would use if entering through the JDA portal. This includes the Best Buy location ID, all associated shipments with underlying POs, BOL information, and carton counts for each delivering PO.

The below table addresses FAQs related to each EDI message and the different variables when submitting your appointment request via EDI vs. the JDA Dock Scheduling portal.

|            | Will I receive an                                                                                                    | How do I correct errors                                                                                                    | Can I modify                                                                                                    | Can I cancel                                                                           | Will I receive an                                                                                                    |
|------------|----------------------------------------------------------------------------------------------------|----------------------------------------------------------------------------------------------------|----------------------------------------------------------------------------------------------------|----------------------------------------------------------------------------------------|----------------------------------------------------------------------------------------------------|
|            | email if there are                                                                                                    | on my appointment                                                                                                    | my                                                                                                    | my                                                                                     | email confirmation                                                                                                    |
|            | errors with my                                                                                                    | request?                                                                                                    | appointment?                                                                                                    | appointment?                                                                           | confirming my                                                                                                    |
|            | appointment                                                                                                    |                                                                                                    |                                                                                                    |                                                                                        | appointment?                                                                                                    |
|            | request?                                                                                                    |                                                                                                    |                                                                                                    |                                                                                        |                                                                                                    |
| EDI<br>212 | request?<br>You will receive an<br>emailed report<br>(Invalid 212 Report)<br>for any loads that<br>have errored from<br>your EDI 212<br>request. If you<br>would like to be<br>added to the report,<br>email<br>Scheduling@bestbuy<br>.com<br>If your appointment<br>request failed due to<br>it not complying<br>with the EDI 212<br>specs, you will<br>receive a response | <ul> <li>Follow one of the below options:</li> <li>1. Submit an update/replacement (05) via the EDI 212 message, correcting the information</li> <li>2. Create a new delivery request through the JDA portal in Appt Management.</li> </ul> | Yes. You can<br>send an<br>update/replace<br>ment (05) via<br>the EDI 212<br>message, or you<br>can modify via<br>the JDA Portal. | Yes. You can<br>submit a<br>cancelation<br>(01) request<br>via the EDI<br>212 message. | You will receive an<br>emailed report (Ship<br>Level Carrier<br>Schedule) for your<br>scheduled loads,<br>which is sent 3 times<br>a day.<br>If you would like to<br>be added to the<br>report, email<br>Scheduling@bestbuy.<br>com |
|            | back via EDI on the                                                                                                    |                                                                                                    |                                                                                                    |                                                                                        |                                                                                                    |
|            | error.                                                                                                    |                                                                                                    |                                                                                                    |                                                                                        |                                                                                                    |
|            |                                                                                                    |                                                                                                    |                                                                                                    |                                                                                        |                                                                                                    |

| EDI    | No. You will receive | Follow one of the below                                                                                                    | Yes. You can                                                                                             | Yes. You can | The outbound EDI                                                                                        |  |
|--------|----------------------|----------------------------------------------------------------------------------------------------|----------------------------------------------------------------------------------------------------|--------------|----------------------------------------------------------------------------------------------------|--|
| 163    | an outbound EDI 163  | options:                                                                                                    | submit an                                                                                                | submit a     | 163 message should                                                                                      |  |
|        | message containing   | <ol> <li>Submit a new EDI<br/>163 message with<br/>the corrected<br/>information</li> <li>Create a new<br/>delivery request<br/>through the JDA</li> </ol> | update or<br>reschedule<br>request via the<br>163 message,<br>or you can<br>modify via the<br>JDA Portal | cancelation  | be used for                                                                                             |  |
|        | information on the   |                                                                                                    |                                                                                                    | request via  | confirming your                                                                                         |  |
|        | error type.          |                                                                                                    |                                                                                                    | the EDI 163  | appointments. You                                                                                       |  |
|        |                      |                                                                                                    |                                                                                                    | message.     | will also receive an<br>emailed report (Ship<br>Level Carrier<br>Schedule) for your<br>scheduled loads, |  |
|        |                      |                                                                                                    |                                                                                                    |              |                                                                                                    |  |
|        |                      |                                                                                                    |                                                                                                    |              |                                                                                                    |  |
|        |                      |                                                                                                    |                                                                                                    |              |                                                                                                    |  |
|        |                      | portal in Appt                                                                                                    |                                                                                                    |              |                                                                                                    |  |
|        |                      | Management.                                                                                                    |                                                                                                    |              | which is sent 3 times                                                                                   |  |
|        |                      |                                                                                                    |                                                                                                    |              | a day.                                                                                                  |  |
|        |                      |                                                                                                    |                                                                                                    |              | If you would like to<br>be added to the<br>report, email<br><u>Scheduling@bestbuy.</u><br><u>com</u>    |  |
|        |                      |                                                                                                    |                                                                                                    |              |                                                                                                    |  |
| JDA    | Yes                  | Go into Appt                                                                                                    | Yes                                                                                                    | Yes          | Yes                                                                                                    |  |
| Portal |                      | Management and fix the                                                                                                    |                                                                                                    |              |                                                                                                    |  |
|        |                      | errors on the request.                                                                                                    |                                                                                                    |              |                                                                                                    |  |
|        |                      | Review section                                                                                                    |                                                                                                    |              |                                                                                                    |  |
|        |                      | Modify/Reschedule                                                                                                    |                                                                                                    |              |                                                                                                    |  |
|        |                      | Delivery Request for                                                                                                    |                                                                                                    |              |                                                                                                    |  |
|        |                      | further instructions.                                                                                                    |                                                                                                    |              |                                                                                                    |  |
|        |                      |                                                                                                    |                                                                                                    |              |                                                                                                    |  |
|        |                      |                                                                                                    |                                                                                                    |              |                                                                                                    |  |
|        |                      |                                                                                                    |                                                                                                    |              |                                                                                                    |  |

# How to Clear Cookies/History in Your Web Browser

Audience: Anyone who is seeing the following possible errors:

Page won't load

Getting a little red shield in my Chrome address bar

Appt Management screen is unresponsive

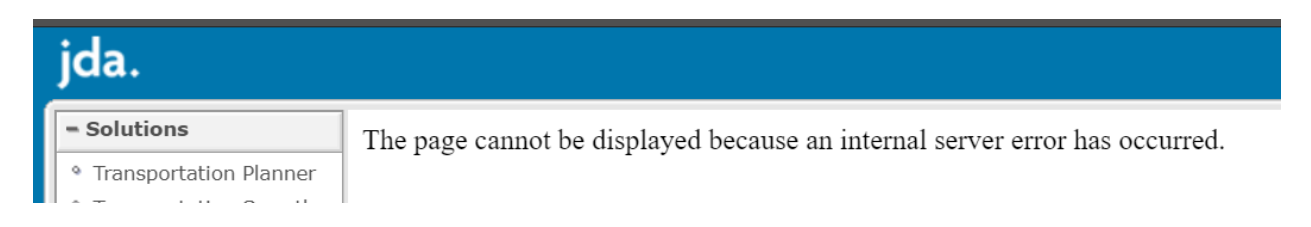

1. Start by clicking Log Out at the top right, close the browser window reopen and sign back in. This should resolve the issue.

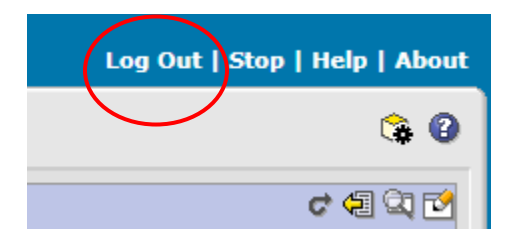

2. If Logging out doesn't seem to solve the issue you may try these steps to clear browser history.

Clearing your cache/cookies in Google Chrome:

- 1. Go to Settings (3 dots in upper right-hand corner of Chrome window)
- 2. Click on "More Tools"
- 3. Click on "Clear Browsing Data"
- 4. Select "Clear Data"

| rData      |                                             |       |                                     |                           |                                    | 1                | ☆ 🛛          | 0 :                          |
|------------|---------------------------------------------|-------|-------------------------------------|---------------------------|------------------------------------|------------------|--------------|------------------------------|
| ch setting | IS                                          |       |                                     |                           | New tab<br>New windo<br>New incogr | w<br>iito window | (<br>Ctrl+Sł | Ctrl+T 1<br>Ctrl+N<br>hift+N |
| Clea       | ar browsing data<br>Basic                   | A     | X                                   | ,                         | History<br>Downloads<br>Bookmarks  |                  |              | Ctrl+J                       |
| C Time     | Browsing history                            | •     | ĺ                                   | ,                         | Zoom<br>Print<br>Cast<br>Find      | - 10             | 0% +         | Ctrl+P                       |
|            | Download history<br>None                    |       | Save page as<br>Create shortcut     | Ctrl+S                    | 2 More tools                       | Cut              | Conv         | Pasto                        |
|            | Cookies and other site data<br>From 5 sites |       | 3 Clear browsing data<br>Extensions | Ctrl+Shift+Del            | Settings                           | Cut              | сору         | Taste                        |
|            | Cached images and files<br>Less than 189 MB |       | Task manager                        | Shift+Esc<br>Ctrl+Shift+L | Exit                               |                  | Ctrl+Sł      | nift+Q                       |
| DI 🔽       | Passwords<br>None<br>Autofill form data     | L     |                                     |                           |                                    |                  |              |                              |
| ĸ          |                                             | CANCE | eL 4 CLEAR DATA                     |                           |                                    |                  |              |                              |

Clearing your cache/cookies in Internet Explorer:

- 1. Select the gear in the upper right-hand corner of the IE screen
- 2. Select "Internet Options"
- 3. Select "Delete"
- 4. Ensure that the boxes checked mimics what's below
- 5. Click "Delete"
- 6. Click "Apply"
- 7. Click "OK"

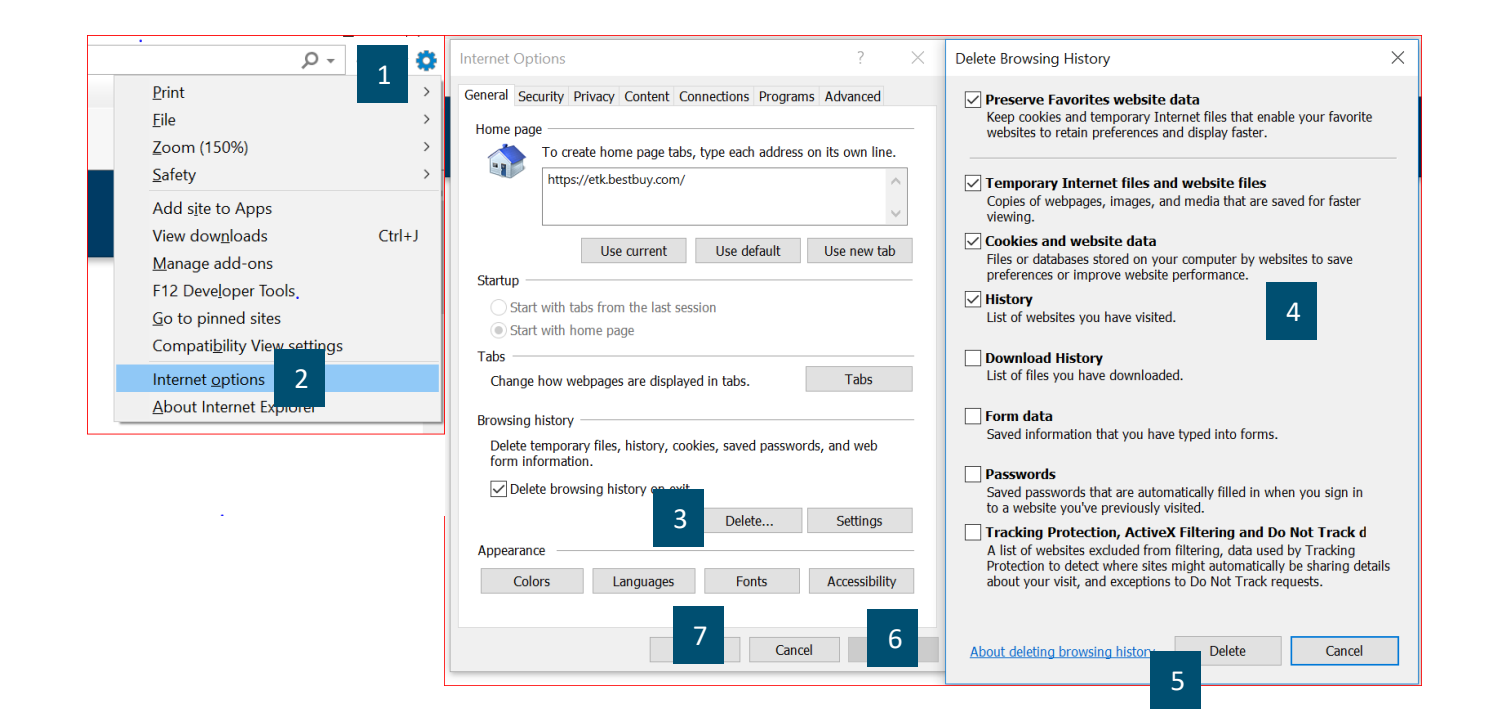

# **Frequently Asked Questions**

#### Can I be received today?

Reach out directly to the DC. They will be the best first point of contact to be able to answer your question. Specific emails are listed on the next page for each location.

#### Can you move my appointment up?

Dock Scheduling application will allow you to request a date/time.

### Will I be charged for on-time compliance if my appointment is scheduled beyond the ETA?

Reach out to ShipitRight@bestbuy.com .

### I have a new person that needs to be added for access to Dock Scheduling?

Have that person submit a Carrier Access Request form

#### Dock Scheduling is down?

Clear your browser history, refresh and log back in. (Directions to clear browser on page 18.) If that does not work, email Scheduling@bestbuy.com a screen shot of what you are seeing.

### What time is the cutoff for next day appointments?

Appointments must be processed prior to 2:00pm CST for next day appointments.

#### What if I arrive late?

You have 60 minutes to arrive and be received in. If you arrive beyond this window, work directly with the DC for options.

### Can I see what's available for appointments at a building?

In Dock Schedule -> Locations with Docks.

### For the following please contact the DC directly.

- POD request
- Exceptions for late arrivals
- Off load status update
- Refusal
- Directions

### How do I resolve a Firewall Block Error?

Use an incognito window in a Chrome browser to resolve this error.

### How long are appointments visible in the JDA TMS scheduling portal after creation?

The portal will purge appointment history 90 days from the appointment created date. When 90 days is reached, the appointment will no longer be visible or available to reschedule. If you are attempting to reschedule an appointment and the created date is nearing the 90 days, please submit a new appointment request through Appt Management.

### Resources

### DC Distribution Lists

| DDC  | Email address                                  |  |  |  |  |
|------|------------------------------------------------|--|--|--|--|
| 74   | DDC74InboundReceiving@bestbuy.com              |  |  |  |  |
| 75   | DDC75InboundReceiving@bestbuy.com              |  |  |  |  |
| 78   | DDC78InboundReceiving@bestbuy.com              |  |  |  |  |
| 79   | DDC79InboundReceiving@bestbuy.com              |  |  |  |  |
| 710  | DDC710InboundReceiving@bestbuy.com             |  |  |  |  |
| 715  | DDC715InboundReceiving@bestbuy.com             |  |  |  |  |
| 718  | DDC718InboundReceiving@bestbuy.com             |  |  |  |  |
| 722  | DDC722InboundReceiving@bestbuy.com             |  |  |  |  |
| 723  | DDC723InboundReceiving@bestbuy.com             |  |  |  |  |
| 724  | DDC724InboundReceiving@bestbuy.com             |  |  |  |  |
| 726  | DDC726InboundReceiving@bestbuy.com             |  |  |  |  |
| 728  | DDC728InboundReceiving@bestbuy.com             |  |  |  |  |
| 729  | DDC729InboundReceiving@bestbuy.com             |  |  |  |  |
| 734  | DDC734InboundReceiving@bestbuy.com             |  |  |  |  |
| 2356 | BBY-DL-<br>DDC2356INBOUNDRECEIVING@bestbuy.com |  |  |  |  |
| 2605 | DDC2605InboundReceiving@bestbuy.com            |  |  |  |  |
| 2607 | DDC2607-InboundTeam@bestbuy.com                |  |  |  |  |
| 2608 | DDC2608InboundReceiving@bestbuy.com            |  |  |  |  |

| RDC | Email address                     |
|-----|-----------------------------------|
| 77  | DC77InboundReceiving@bestbuy.com  |
| 84  | DC84InboundReceiving@bestbuy.com  |
| 87  | DC87InboundReceiving@bestbuy.com  |
| 717 | DC717InboundReceiving@bestbuy.com |
| 725 | DC725InboundReceiving@bestbuy.com |
| 781 | DC781InboundReceiving@bestbuy.com |

EDI <u>EDISupport@BestBuy.com</u> Scheduling<u>@BestBuy.com</u>